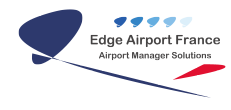

# AMInvoicing - Facturation au comptant

**Edge Airport France** 

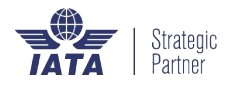

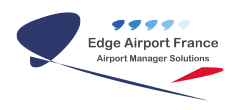

## Table des matières

| AMInvoicing - Facturation au comptant                               |
|---------------------------------------------------------------------|
| Se connecter                                                        |
| Accéder à la facturation                                            |
| Se connecter                                                        |
| Saisir une facture au comptant                                      |
| Saisir l'immatriculation de l'appareil                              |
| L'immatriculation et l'exploitant sont connus                       |
| L'immatriculation est inconnue et l'exploitant est connu            |
| L'immatriculation et l'exploitant sont inconnus                     |
| Cas où le client à facturer n'est pas le propriétaire de l'appareil |
| Saisir les éléments du trafic aérien                                |
| Saisir la provenance                                                |
| Saisir la destination                                               |
| Saisir le nombre de vols et les vols locaux                         |
| Modifier le nombre et le type de vol                                |
| Ajouter des vols locaux                                             |
| Ajouter des prestations à facturer                                  |
| Générer la facture                                                  |
| Calculer le montant de la facture                                   |
| Calculer le montant                                                 |
| Ajouter des prestations                                             |
| Imprimer la facture                                                 |
| Ré-éditer des factures                                              |
| Annexes                                                             |
| Numérotation des factures                                           |
| Informations à collecter pour la saisie                             |
| Format des factures                                                 |
| Fiche technique                                                     |
| Edge Airport France                                                 |

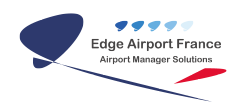

# **AMInvoicing - Facturation au comptant**

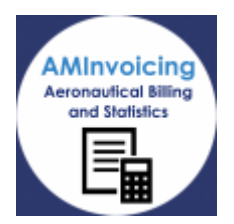

Le logiciel AMInvoicing vous permet de gérer toutes vos données aéroportuaires.

AMInvoicing permet la saisie et l'impression immédiate des factures aéronautiques au comptant (avec ou sans mouvement) ou les avis de débit (cas des redevances ou prestations prépayées).

Toutes les opérations décrites nécessitent d'être connecté(e) à Airport Manager.

## Se connecter

#### Accéder à la facturation

| CARROND ARRONT MANAGER       | - Gestion elesportueire 215-00                              | The second second second second second second second second second second second second second second second se |
|------------------------------|-------------------------------------------------------------|----------------------------------------------------------------------------------------------------|
| Bonnéertechniques Clients Ad | icond's Tail's Programmen de vol. Mouvaments Statistiques 🛤 | etsention Comptabilité Messagerie Quittar                                                                       |
| Merifie: von                 | Airport Manager Gestion aéroportuaire                       | Fectures au comptant                                                                                            |
| East In Jac 12040276         | Data Michael Michael                                        | Etat de calcor (factures au-comptant)<br>Factures réceptivaletions des versies na comptant                      |
| Vote kgh [M]                 | •                                                           | there are a second second second second second second second second second second second second second second s |
| Mot de parce -               |                                                             | Inmanials & descents                                                                                            |
| Date: Volde De               | • • · · · · · · · · · · · · · · · · · ·                     | Militaine                                                                                                    |
| Shi PPT 3                    | <ul> <li>Favoir</li> </ul>                                  | Fecturation des carburants                                                                                      |
|                              |                                                             | Flat des versies de carlissanti                                                                                 |
|                              | Index                                                       | Industries administration at                                                                                    |
| Tarans 😅                     | haller.                                                     |                                                                                                    |
|                              | haller .                                                    | Table des Factures ALeveirs                                                                                     |
| Epótition 🔐                  | bulket                                                      | Duplicates de facture                                                                                           |
|                              |                                                             | Contrôle des factures PDP                                                                                       |
| Abréiltréin 🚅                |                                                             | Synthese inverseliane                                                                                           |
|                              | bulke -                                                     | Little des clients factuals dans la calcinda                                                                    |
|                              | hulks                                                       |                                                                                                    |
|                              | Indiai                                                      | Yalidation & transmission des factures                                                                          |

- Cliquer sur l'onglet Facturation dans le menu principal de AMInvoicing

   Un sous-menu apparaît.
- Cliquer sur Factures au comptant.
  - La fenêtre <u>Factures au comptant</u> s'ouvre.

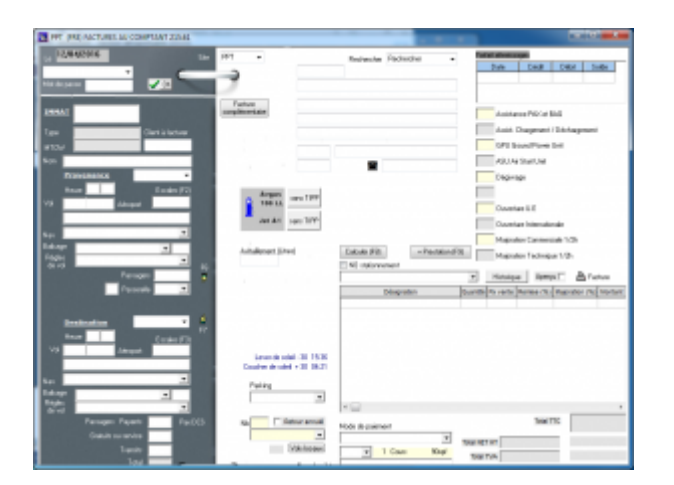

#### Se connecter

La saisie et l'impression de chaque facture requièrent **l'identification de l'agent**. Si un même agent doit faire plusieurs factures, il devra s'identifier pour chacune d'elles.

- Sélectionner le nom de l'agent dans la liste déroulante.
- Saisir le mot de passe.
- Cliquer sur 0K.

| PPT (FRE) FACTURES AU COMPTAN | T 215.61      |                         | -               |                | -         | D X   |
|-------------------------------|---------------|-------------------------|-----------------|----------------|-----------|-------|
| 12/04/2016                    | Sile PPT -    | Bacharcher Bacharcher - | Forfait attents | lages          |           |       |
|                               |               |                         | Date            | Distr          | Débi      | Solde |
| Mut de passe                  |               |                         |                 |                |           |       |
| THERAT                        | Facture       |                         |                 | -              |           |       |
| ATTO AL                       | complementare |                         | Anne            | ance PAX ef    | BAG       |       |
| Type Client à                 | facturer      |                         | Annist          | Chargement     | /Décharge | nent  |
| MTOW                          |               |                         | GPU             | Sound Power    | Unit      |       |
| Non                           |               |                         | ASU             | kir Start Unit |           |       |

## Saisir une facture au comptant

#### Saisir l'immatriculation de l'appareil

- Saisir l'immatriculation de l'aéronef dans le champ IMMAT.
- Appuyer sur la touche TAB du clavier.

#### L'immatriculation et l'exploitant sont connus

• Les champs concernant l'appareil se remplissent.

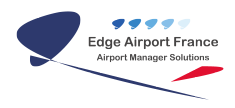

#### L'immatriculation est inconnue et l'exploitant est connu

• La fenêtre <u>Fiche immatriculation</u> s'ouvre.

| ation nouve | au client (F3) Supprimer ( | F4) Enregistrer (F8)      | Quitter        |
|-------------|----------------------------|---------------------------|----------------|
| iat •       |                            | * Informations obligatoin |                |
| DEFF        |                            |                           |                |
| loitant •   | Non du client              | Recherche du client       |                |
|             | 1                          |                           | Nouveau client |
|             |                            |                           |                |
|             |                            |                           |                |
|             |                            |                           |                |
|             |                            |                           |                |
|             |                            |                           |                |
|             |                            |                           |                |
|             |                            |                           |                |
|             |                            |                           |                |
|             |                            |                           |                |
|             |                            |                           |                |
|             |                            |                           |                |
|             |                            |                           |                |
|             |                            |                           |                |
|             |                            |                           |                |
|             |                            |                           |                |
|             |                            |                           |                |
|             |                            |                           |                |
|             |                            |                           |                |
|             |                            |                           |                |
|             |                            |                           |                |

- Saisir les premières lettres du nom de l'exploitant.
- Une liste contenant les exploitants dont le nom comprend ces lettres s'affiche.
- Double-cliquer sur l'exploitant.
- Remplir tous les champs.
- Cliquer sur l'onglet Enregistrer de la barre de menu ou sur la touche F8 du clavier pour enregistrer.
  - La fenêtre <u>Fiche immatriculation</u> se ferme.
- Les champs concernant l'immatriculation et l'exploitant de l'appareil se remplissent automatiquement.

#### L'immatriculation et l'exploitant sont inconnus

• La fenêtre Fiche immatriculation s'ouvre.

| réation nouve | au client (F3) Supprimer (F4) | Enregistrer (F8)        | Quitter              |
|---------------|-------------------------------|-------------------------|----------------------|
| MMAT .        |                               | * Informations obligate | ines .               |
| Exploitant *  | Non du client<br>             | Recherche du clie       | nt<br>Nouveau client |
|               |                               |                         |                      |
|               |                               |                         |                      |
|               |                               |                         |                      |
|               |                               |                         |                      |
|               |                               |                         |                      |
|               |                               |                         |                      |
|               |                               |                         |                      |
|               |                               |                         |                      |
|               |                               |                         |                      |

• Cliquer sur le bouton Nouveau client.

| éation nouvea | u client (FB) | Supprimer (F4) | Enregistrer (F8)       | Quitter        |
|---------------|---------------|----------------|------------------------|----------------|
|               |               |                | * Informations obligat | tines.         |
| plokent *     | Non du clier  | nt             | Recherche du câ        | ent            |
|               | -             |                |                        | Nouveau client |
|               |               |                |                        |                |
|               |               |                |                        |                |
|               |               |                |                        |                |
|               |               |                |                        |                |
|               |               |                |                        |                |
|               |               |                |                        |                |
|               |               |                |                        |                |
|               |               |                |                        |                |
|               |               |                |                        |                |
|               |               |                |                        |                |
|               |               |                |                        |                |

• La fenêtre <u>fiche client</u> s'ouvre.

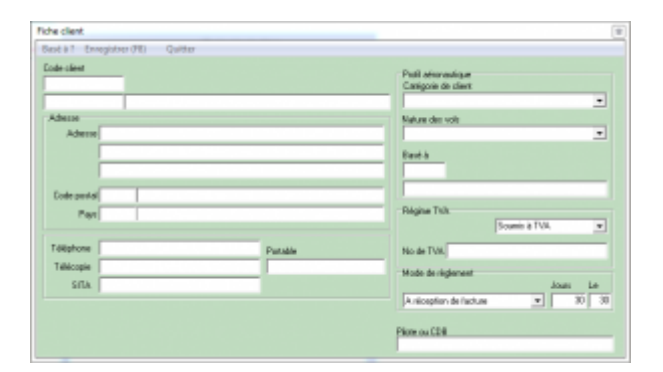

- Renseigner tous les champs.
- Cliquer sur l'onglet Enregistrer de la barre de menu ou sur la touche F8 du clavier pour enregistrer.

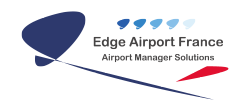

- La fenêtre <u>Fiche client</u> se ferme.
- Remplir la Fiche immatriculation.
- Cliquer sur l'onglet Enregistrer de la barre de menu ou sur la touche F8 du clavier pour enregistrer.
- Les champs concernant l'immatriculation et l'exploitant de l'appareil se remplissent automatiquement.

#### Cas où le client à facturer n'est pas le propriétaire de l'appareil

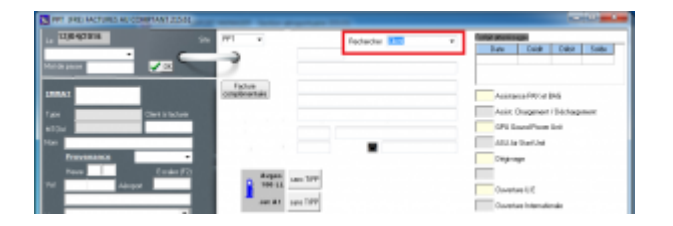

- Cliquer sur la liste déroulante Rechercher.
- Sélectionner Client.
  - La fenêtre Liste et recherche de clients d'ouvre.
- Saisir le code client.
- Double-cliquer sur le client dans la liste proposée.
  - Le nom et l'adresse de facturation se remplissent automatiquement.

#### Saisir les éléments du trafic aérien

#### Saisir la provenance

Toutes les informations sont obligatoires.

• Modifier, **si nécessaire**, la date qui s'affiche automatiquement.

| Pr<br>He<br>Vol                        | ovenance 12/0<br>ure Aéroport                                       | 4/2016<br>Escales (F2) |    |
|----------------------------------------|---------------------------------------------------------------------|------------------------|----|
| Nav AL<br>Balisage<br>Règles<br>de vol | TRES COMMERCIAUX<br>Nul de jour<br>IFR<br>Passagers<br>D Passerelle |                        | F6 |

- Saisir l'heure d'arrivée.
- Saisir le code OACI ou IATA de l'aéroport de provenance.
- Appuyer sur la touche *TAB* du clavier.
  - Les champs concernant l'aéroport se remplissent automatiquement.
- Sélectionner la nature du vol dans la liste déroulante proposée.
- Sélectionner le type de balisage dans la liste déroulante ainsi que le nombre de balisage(s).
- Sélectionner les règles de vol dans la liste déroulante proposée.
- Saisir le nombre de passagers (ou le nombre de personnes à bord pour les avions de tourisme) à l'arrivée, à l'exception des passagers en transit.
- Cliquer sur la main ou sur la touche *F6* du clavier pour copier certaines informations saisies dans la partie destination.

| P<br>H<br>Vol                   | rovenance 12/04/2<br>eure Aéroport | 2016<br>Escales | •<br>(F2) |  |
|---------------------------------|------------------------------------|-----------------|-----------|--|
| Nav <mark>Al</mark><br>Balisage | JTRES COMMERCIAUX                  | <b>•</b>        | •         |  |
| Bèoles                          | LED.                               |                 | _         |  |

#### Saisir la destination

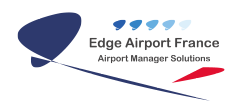

|                   | Destinat                  | tion<br>5 42  | 12/04  | 4/2016          |         |
|-------------------|---------------------------|---------------|--------|-----------------|---------|
| Vol               |                           | Aé            | roport | Escale:<br>NTAA | s (F3)  |
|                   | TAHITI (FA                | AA)           |        |                 |         |
| Nav               | DEROUTE                   | MENT          |        |                 | •       |
| Balisag<br>Règle: | le Nuitm                  | ini           |        | -               | 1       |
| de vo             | l j <del>irn</del><br>Pas | sagers Pa     | yants  | 0               | Pax DCS |
|                   | G                         | ratuits ou se | ervice | 0               |         |
|                   |                           | Tr            | ansits | 0               |         |
|                   | 0                         | l             | Total  | <b>•</b>        | C       |

Si vous avez cliqué sur la main (ou F6) après avoir rempli la provenance, vous n'avez plus qu'à modifier les date, heure de départ ainsi que, éventuellement, les passagers.

Sinon suivre la procédure décrite au chapitre 3.2.1 Saisir la provenance.

Les passagers en transit sont saisis au départ.

#### Saisir le nombre de vols et les vols locaux

| Destination 13/04/2016 F7<br>Heure 10 39 Escales (F3)<br>Vol Aéroport NTAA<br>TAHITI (FAAA) | Lever de soleil - 30 15:36<br>Coucher de soleil + 30 04:21 |
|---------------------------------------------------------------------------------------------|------------------------------------------------------------|
| Nov AUTRES COMMERCIAUX  Bolisoge Jour Masi  I Regles FR                                     | Parking 💌                                                  |
| Passagers Payants 0 Pau DCS<br>Gratuits ou service 0<br>Transits 0                          | Nb 1 Retour annulé<br>Full landing •<br>1 Vols locaus      |

Par défaut, un (1) vol avec un atterrissage complet (Full landing) s'affiche.

#### Modifier le nombre et le type de vol

- Cliquer dans le champ Nb.
- Saisir le nombre de vols.
- Cliquer sur la liste déroulante.
- Sélectionner le type de vol dans la liste déroulante.

#### Ajouter des vols locaux

- Cliquer sur l'onglet *Vols locaux*.
  - La fenêtre <u>Vols locaux</u> s'ouvre.
- Renseigner les différents champs.
- Cliquer sur l'onglet *Enregistrer* de la barre de menu ou sur la touche *F8* du clavier.

#### Ajouter des prestations à facturer

| -                  | Bachardan Backenian         | Forfait attenticages                                                                                             |
|--------------------|-----------------------------|----------------------------------------------------------------------------------------------------|
|                    |                             | Date Crédit Délait Solde                                                                                         |
| ictum<br>Admontain |                             | Anistance FRC at BAS<br>Anist. Chargement / Déchargement<br>BPU Gourd-Prove Unit<br>ASU/er StertUnit<br>Déginage |
| Avtaleneer (Jins)  | Calculer (Fil) + Prestalion | Durenture U.E<br>Durenture II.E<br>Majoration Euroneuciale 1/2h<br>Majoration Technique 1/2h                     |

Indiquer la quantité pour chaque prestation dans le champ prévu à cet effet.
 La prestation sera ajoutée dans la facture.

## Générer la facture

#### Calculer le montant de la facture

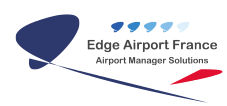

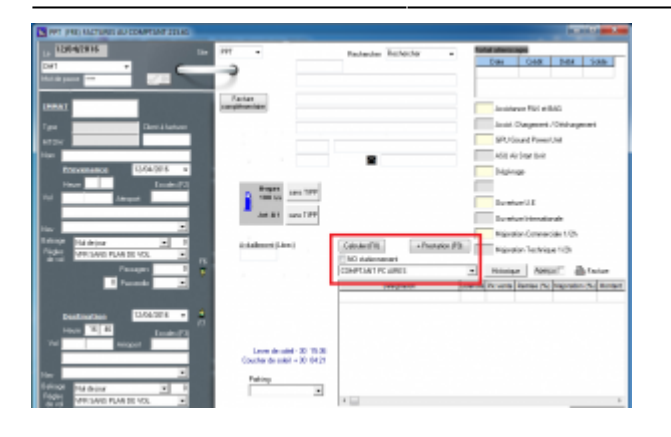

#### Calculer le montant

- Sélectionner la nature de la vente à l'aide de la liste déroulante.
- Cliquer sur le bouton Calculer ou sur la touche F8 du clavier pour lancer le calcul.
- La fenêtre Valorisation des mouvements s'ouvre et se ferme automatiquement.

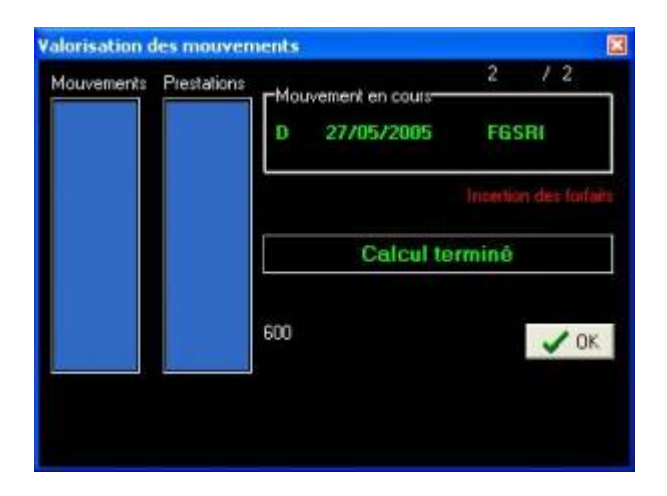

• Le champ <u>Mode de paiement</u> apparaît en surbrillance à la fin du traitement.

#### Ajouter des prestations

Les prestations supplémentaires ne sont pas systématiques.

- Cliquer sur le bouton +Prestations ou sur la touche F9 du clavier pour ajouter des prestations supplémentaires à facturer.
  - La fenêtre <u>Prestations ou redevances</u> s'ouvre.
- Remplir les champs.
- Cliquer sur l'onglet *Enregistrer* de la barre de menu ou sur la touche *F8* du clavier pour enregistrer.

• Le montant de la prestation à facturer s'est ajouté dans le tableau, ainsi que le montant total TTC correspondant.

#### **Imprimer la facture**

L'impression entraîne automatiquement l'enregistrement de la facture. **La modifier, voire la supprimer n'est plus possible**. Cette règle s'applique aussi si la case « Aperçu » est cochée.

- Cliquer sur la liste déroulante Mode de paiement.
- Sélectionner le mode de paiement du client.
- Cliquer sur la liste déroulante devise.
- Sélectionner la devise.

|                                          |                           | Majora        | tion Commerci | ale 1/2h |               |    |
|------------------------------------------|---------------------------|---------------|---------------|----------|---------------|----|
| Calculer (F8) + Prestation (FS           | Majora                    | tion Techniqu | e 1/2h        |          |               |    |
| NO stationnement                         |                           |               |               |          |               |    |
| COMPTANT PC AIRES                        | •                         | Historiqu     | Je Aperçu     | ı _ ı    | Facture       |    |
| Désignation                              | Quantité                  | Px vente      | Remise (%)    | Majorati | on (%) lontar | ,  |
| Utilisation câble FTP +100 prises        | 1                         | 1345          |               |          |               |    |
| ECLAIRAGE PARKING / APRON LIGHT          | 10                        | 50            |               |          |               |    |
| < 📃                                      |                           |               |               | _        | •             |    |
| fode de paiement                         |                           |               | Total T       | TC       | 208           | _  |
|                                          |                           |               |               | -        |               | 38 |
| Carte bancaire                           | Total NET                 | гнт           | 184           | 5        |               | 38 |
| Carte bancaire 💽<br>Carte bancaire 90xpf | Total NET<br>Total 1      | THT TVA       | 184<br>24     | 15       |               | 38 |
| Carte bancaire                           | Total NET<br>Total 1<br>T | TVA           | 184<br>24     | 0        |               | 3  |

## **Ré-éditer des factures**

- Saisir l'immatriculation de l'appareil.
- Appuyer sur la touche *TAB* du clavier.
- Double cliquer sur la date pour la changer si nécessaire.

| INT PROMITING AUCONTINE BURG |                            |                     |                           |  |  |
|------------------------------|----------------------------|---------------------|---------------------------|--|--|
| 10842316                     | FTT +                      | Reducte Parlenter + | Postal attention pro      |  |  |
|                              | -                          |                     | Date Codd Dold Dolde      |  |  |
| March Jacob                  |                            |                     |                           |  |  |
| Intel ECMAX                  | Eachard<br>complementation |                     | Animena (Mr.) a Ball      |  |  |
| - GREAK                      |                            |                     | Anist Charges of City and |  |  |
| 100                          |                            |                     | GPU Gauni Paue Uni        |  |  |
| NOR THEY RELEOPTING          |                            | -                   | All is he he              |  |  |
| Preventence 13/04/37/8 -     |                            | -                   | Disproge                  |  |  |

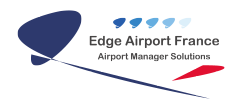

• Cliquer sur le bouton *Historique*.

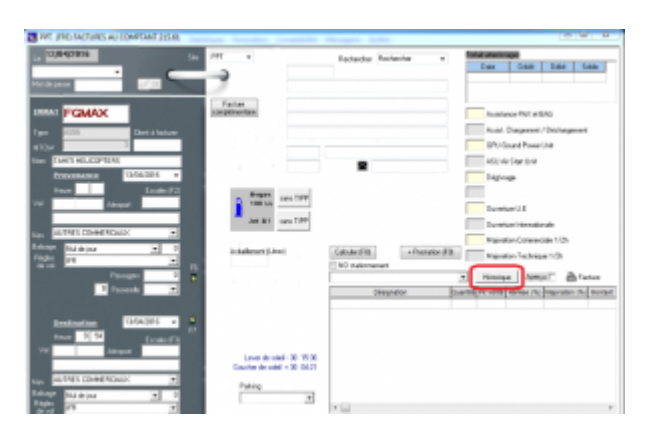

• La fenêtre Liste des factures s'ouvre.

| CONTRACTOR OF CONTRACTOR OF CONT |               |                           |                             |
|----------------------------------------------------------------------------------------------------|---------------|---------------------------|-----------------------------|
| COPTERS /NC                                                                                                    | 250.04 25.016 | 1425404                   |                             |
|                                                                                                    |               |                           |                             |
|                                                                                                    |               |                           |                             |
|                                                                                                    |               |                           |                             |
|                                                                                                    |               |                           |                             |
|                                                                                                    | ortes pe      | 07105 <u>74 2004</u> 2004 | UPTIN 7% 200.00 40041 20049 |

- Double cliquer sur la facture à ré-imprimer.
  - Son aperçu s'affiche.
- Cliquer sur *Imprimer* pour imprimer la facture.

### Annexes

#### Numérotation des factures

La numérotation des factures est automatique.

Vous pouvez utiliser soit :

- un compteur unique pour toutes les factures,
- un compteur par nature de vente (aéronautique, domaniale, etc ...).

Dans tous les cas, **le numéro de facture doit être unique**. Si vous utilisez plusieurs compteurs, assurez-vous que leur numérotation ne se chevauchera pas.

Si aucun compteur n'est défini dans les paramètres de la facturation au comptant, c'est le compteur « FRE » qui sera utilisé.

Vous pouvez initialiser vos compteurs à l'aide du programme « Actualisation des compteurs » du menu « Utilitaires » de la page d'accueil.

## Informations à collecter pour la saisie

| IMMAT                             |                                                                                                    |  |  |
|-----------------------------------|----------------------------------------------------------------------------------------------------|--|--|
| Type d'aéronef                    | Exemples : B738 pour Boeing 737-800,DR40 pour Robin DR400, etc                                                                               |  |  |
| МТОЖ                              | Masse maximale au décollage exprimée en Tonnes.                                                                                              |  |  |
| Nb de sièges                      | Pour les avions de tourisme : Nb de places y compris celle du pilote.                                                                        |  |  |
| Nom du client                     |                                                                                                    |  |  |
| Pays                              | <b>LF</b> = France, <b>EG</b> = Grande Bretagne, où plus généralement, les 2 premières lettres du code OACI où est basé l'aéronef du client. |  |  |
| Aéroport où est basé<br>l'aéronef | Code OACI à 4 lettres de l'aérodrome où est basé l'aéronef.                                                                                  |  |  |
| Catégorie de client               | Aéroclub, privé Français, privé étranger, compagnie aérienne, autres commerciaux, etc                                                        |  |  |
| Nature de vol                     | Aéroclub, privé Français, privé étranger, autres commerciaux, charter, cargo, Evacuation sanitaire, etc                                      |  |  |
| Provenance                        | Code OACI de l'aérodrome de départ, date et heure.                                                                                           |  |  |
| Destination                       | Code OACI de l'aérodrome de destination, date et heure.                                                                                      |  |  |
| Mode de règlement                 | Chèque, espèces, carte bancaire, etc                                                                                                    |  |  |

#### Format des factures

L'impression de chaque facture entraîne la création d'un fichier au format Microsoft Word ®.

| Format | Type de document |
|--------|------------------|
| Fxxxxx | Facture          |
| Axxxxx | Avoir            |

xxxxxx étant le numéro de la facture ou de l'avoir.

#### Exemple :

La facture 2410001 se trouvera dans le fichier F2410001.DOC qui lui-même sera situé dans le sous-répertoire « \airport\factures » du serveur.

La présentation de la facture est définie par un modèle, fichier « rtf » qui se trouve dans le répertoire AIRPORT de votre serveur. Ce modèle peut être modifié par vos soins à l'aide de Microsoft Word ®. Le nom de ce fichier se compose comme suit :

aaafr401.rtf où aaa est à remplacer par le trigramme de votre aéroport.

#### **Fiche technique**

| Nom du programme                  | FRE.exe      |                                            |     |  |
|-----------------------------------|--------------|--------------------------------------------|-----|--|
| Modèles d'impression              | xxxFRFAC.RTF |                                            |     |  |
| Paramètres fonctionnels Variables |              |                                            |     |  |
| NDV                               | Nature des   | ventes                                     | FAC |  |
| Compteur                          | Compteur à   | utiliser pour la numérotation des factures | FAC |  |
| NB_FRE                            | Nombre d'e   | xemplaires de factures à imprimer          | 3   |  |

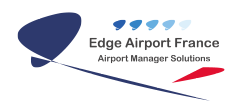

### **AMInvoicing - Facturation au comptant**

| PDF     | Génération des factures au format PDF            |                             |
|---------|--------------------------------------------------|-----------------------------|
| 01 à 10 | 10 codes de prestations à renseigner dans valeur | Voir tableau ci-<br>dessous |

| Pi | aramètres 🛛 🕄 |                                          |        |   |  |
|----|---------------|------------------------------------------|--------|---|--|
| Γ  | Variable      | Libellé                                  | Valeur | ~ |  |
|    | 01            | PASSERELLES / GATEWAY 1/4 H (1 à 8)      | PAS01  |   |  |
| С  | 02            | PASSERELLES / GATEWAY 1/4 H (9 à 16)     | PAS02  |   |  |
|    | 03            | PASSERELLES / GATEWAY 1/4 H (17 et plus) | PAS03  |   |  |
| C  | 04            | BANQUES 8 premiers 1/4 heure             | BQE01  |   |  |
|    | 05            | BANQUES 1/4 heure supplémenaires         | BQE02  |   |  |
| C  | 06            | CUTE Passagers locaux                    | CUTE01 |   |  |
| Г  | 07            | CUTE pax correspondance                  | CUTE02 |   |  |
| Г  | 08            | SALON VIP                                | VIP    |   |  |
| D  | COMPTEUR      | Commpteur de factures                    | FAC    |   |  |
|    | DEVISE        | Devise à utiliser                        | US\$   |   |  |
| Г  | DEVISE2       | 2ème devise                              | EUR    |   |  |
|    | NB_FRE        | Nb d'exemplaires de factures à imprimer  | 3      |   |  |
| Г  | NDV           | Nature des ventes                        | FAC    |   |  |
| Г  | PDF           | Factures au format PDF                   | Oui    |   |  |
| Г  | PRN           | Modèle à imprimer                        | 0      |   |  |
| Г  | RPM           | Index modèle à imprimer                  | 0      |   |  |
|    | TVANAT        | TVA PAR NATIONALITE                      | OUI    |   |  |
|    |               |                                          |        |   |  |

From:

https://oldwiki.embross-airport-services.com/ - Documentation Embross (ex Edge Airport)

Permanent link: https://oldwiki.embross-airport-services.com/doku.php?id=guides:utilisation:aminvoicing:facturationcomptan&rev=1504881379 ×

Last update: 08/09/2017 16:36

# **Edge Airport France**

# **Airport Manager Solutions**

Phone: +33 553 801 366

Service commercial : contact@edge-airport.com

Support technique : support@edge-airport.com

Edge Airport France SAS au capital de 150 000 €

RCS Bergerac 529 125 346 Les Lèches TVA : FR53529125346 / EORI : FR52912534600039 Tel : +33(0)553 801 366 contact@edge-airport.com www.edge-airport.com